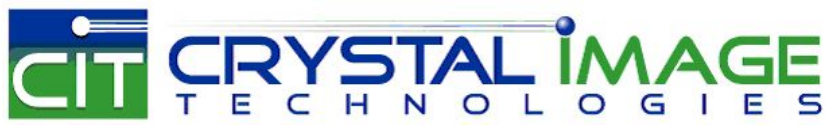

dedicated KVM switch and rackmount screen technology

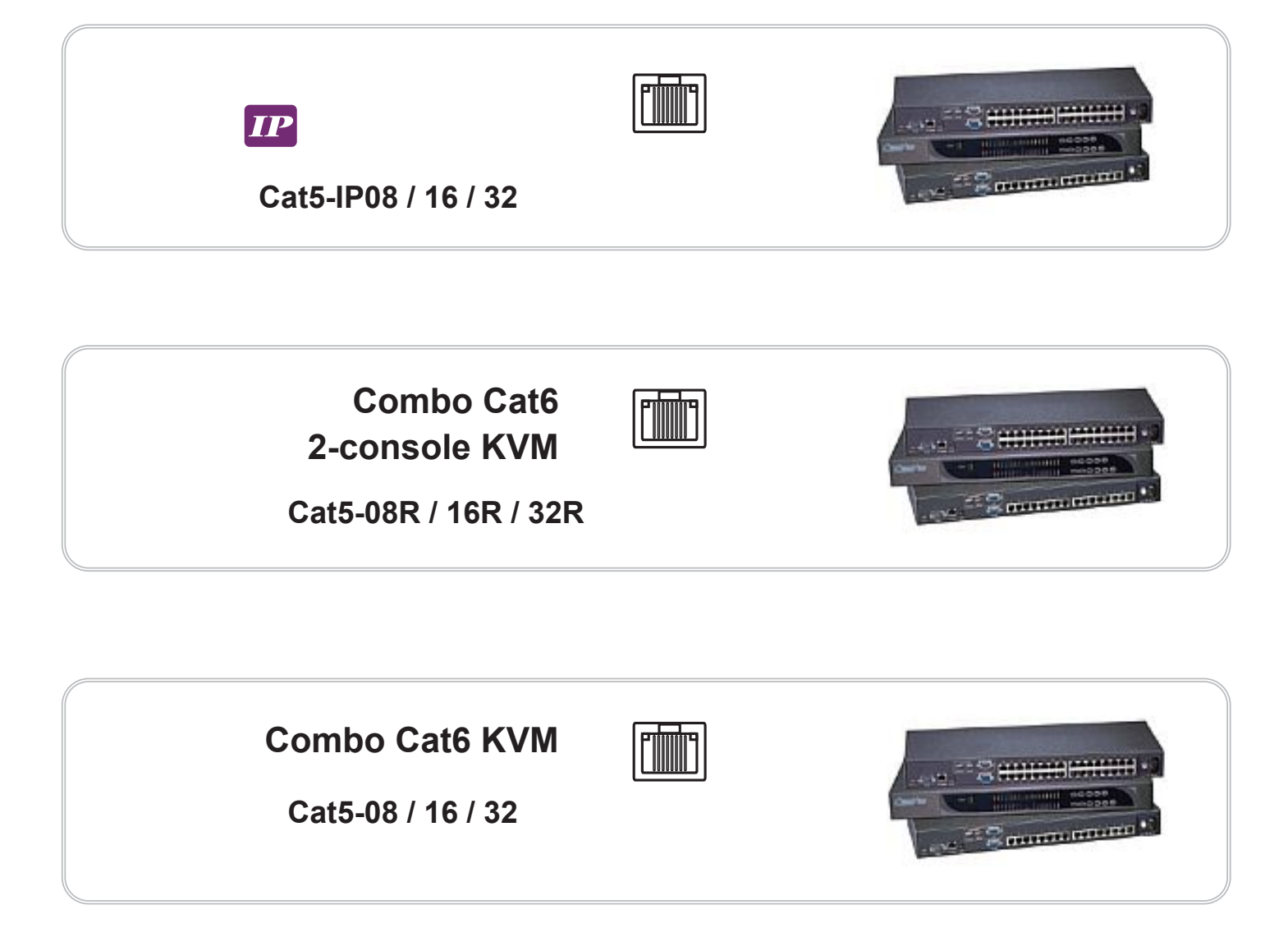

# Contents

# < Part 1 > Combo Cat6 **IP** 2-console KVM

|     | Cat5-IP08 /-IP16 /-IP32                |         |
|-----|----------------------------------------|---------|
| 1.1 | Package contents                       | P.1     |
| 1.2 | KVM port & Cat6 dongle connection      | P.2     |
| 1.3 | IP & Local console connection          | P.3     |
| 1.4 | IP console setting                     | P.4     |
| 1.5 | KVM Cascade                            | P.5     |
| 1.6 | IP Multi-port connection to remote PDU | P.6 - 7 |
| 1.7 | Specifications                         | P.8     |
|     |                                        |         |

# < Part 2 > Combo Cat6 2-console KVM

|     | Cat5-08R / -16R / -32R            |           |
|-----|-----------------------------------|-----------|
| 2.1 | Package contents                  | P.9       |
| 2.2 | KVM port & Cat6 dongle connection | P.10 - 11 |
| 2.3 | Remote & Local console connection | P.12 - 13 |
| 2.4 | KVM Cascade                       | P.14      |
| 2.5 | Specifications                    | P.15      |

## < Part 3 > Combo Cat6 KVM

|     | Cat5-08 / -16 / -32               |      |
|-----|-----------------------------------|------|
| 3.1 | Package contents                  | P.16 |
| 3.2 | KVM port & Cat6 dongle connection | P.17 |
| 3.3 | KVM Cascade                       | P.18 |
| 3.4 | Specifications                    | P.19 |
|     | -                                 |      |

# < Part 4 > Usage

| 4.1 | KVM Button                         | P.20 |
|-----|------------------------------------|------|
| 4.2 | Password                           | P.21 |
| 4.3 | KVM OSD                            | P.22 |
| 4.4 | KVM Hotkey & Remote Console Hotkey | P.23 |
| 4.5 | DC power 12V, 24V, 48V Input       | P.24 |

# Part 2. Combo Cat6 2-console KVM < 2.1 > Package Content

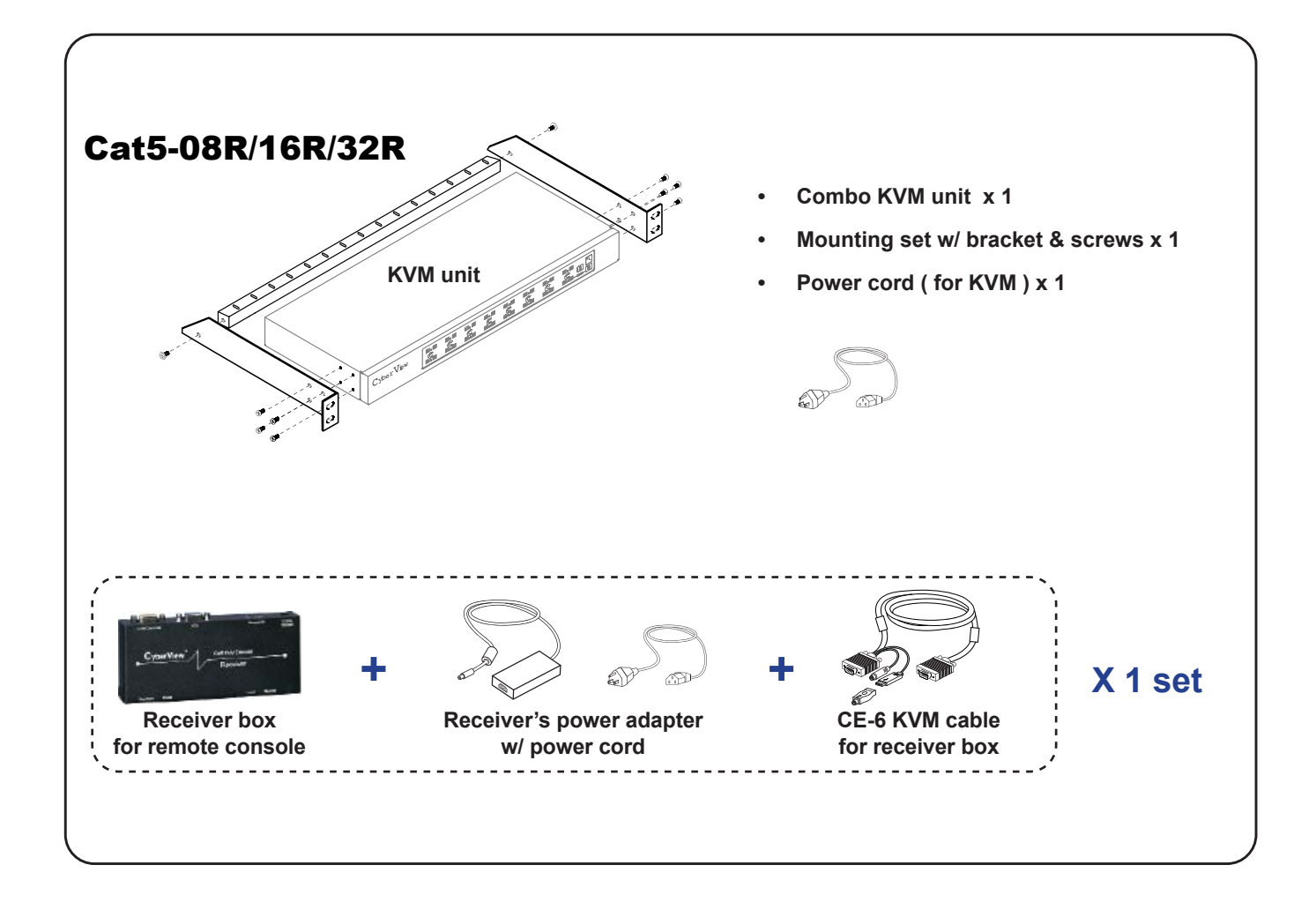

#### Combo Cat6 2-console KVM

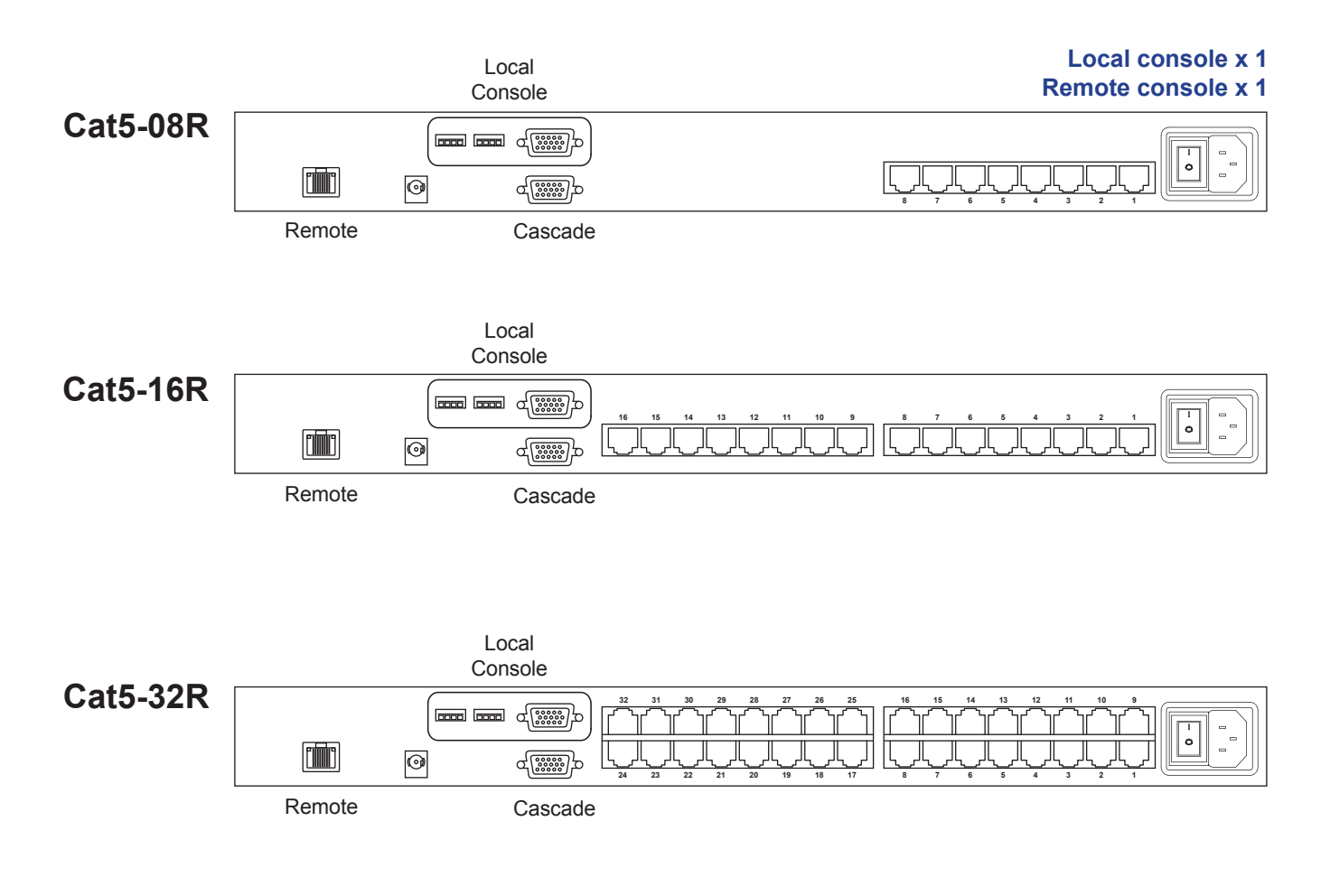

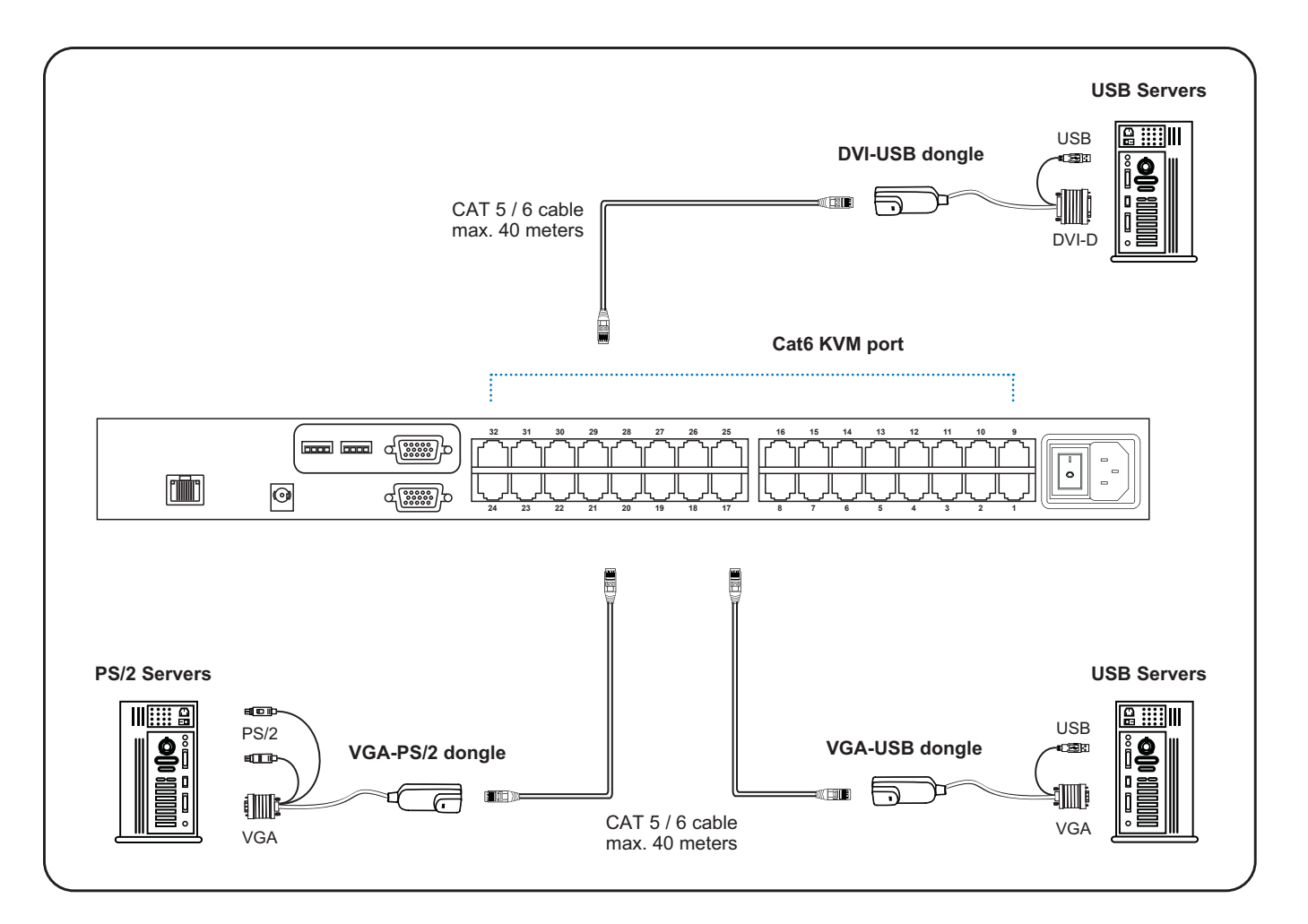

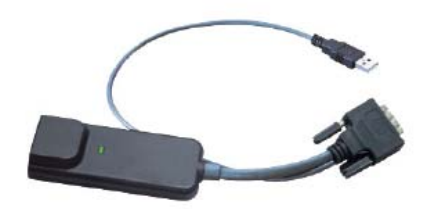

## Cat5 Dongle USB/DVI

- To connect DVI-D connector to the computer's video card
- To connect USB connector to the computer's USB port

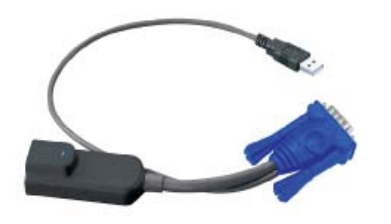

## **Cat5 Dongle USB**

- To connect DB-15 connector to the computer's video card
- To connect USB connector to the computer's USB port

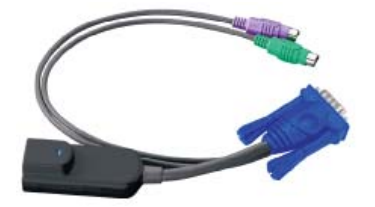

## Cat5 Dongle PS/2

- To connect DB-15 connector to the computer's video card
- To connect PS/2 keyboard connector to the computer's keyboard port
- To connect PS/2 mouse connector to the computer's mouse port

#### < 2.3 > Remote & Local console connection

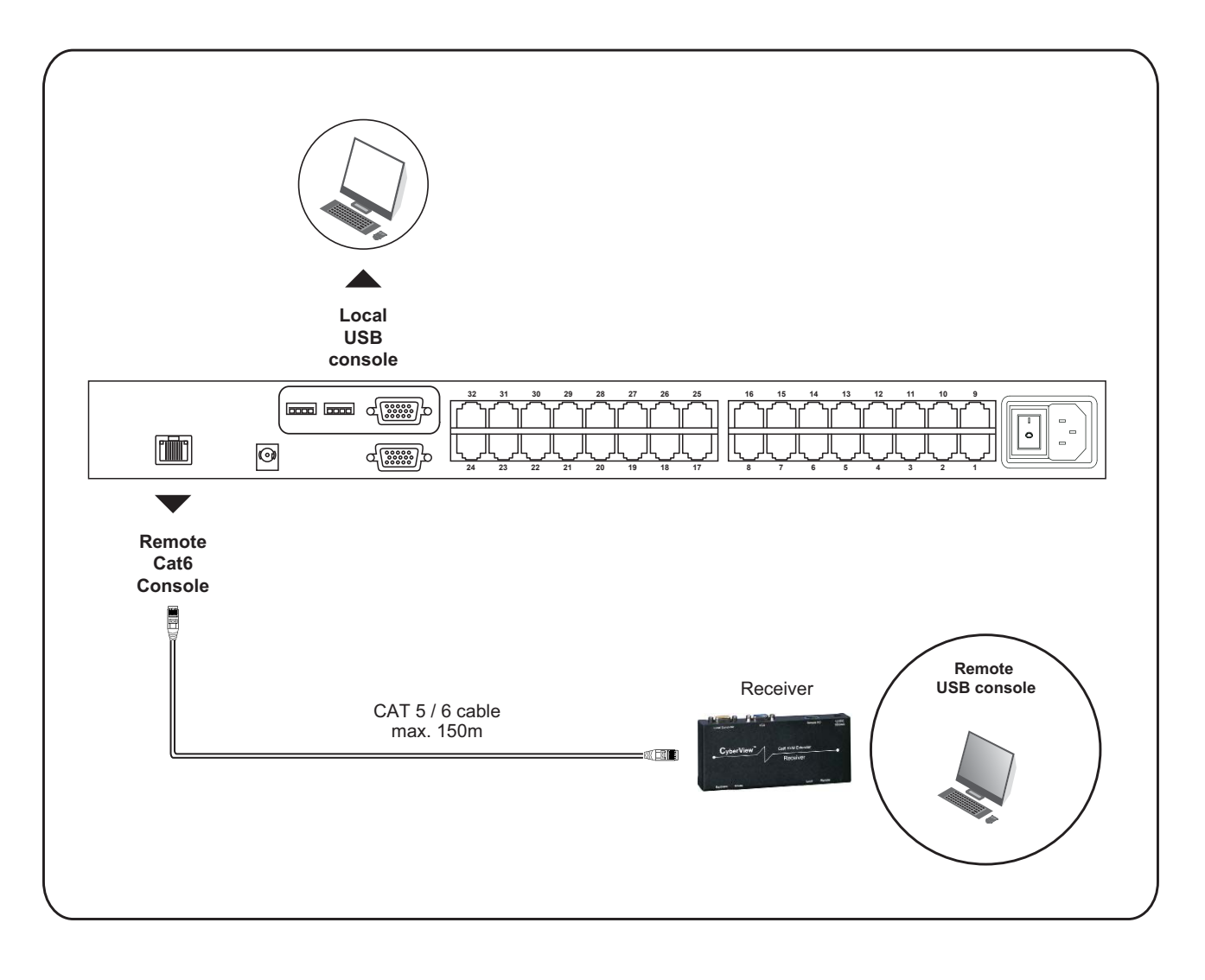

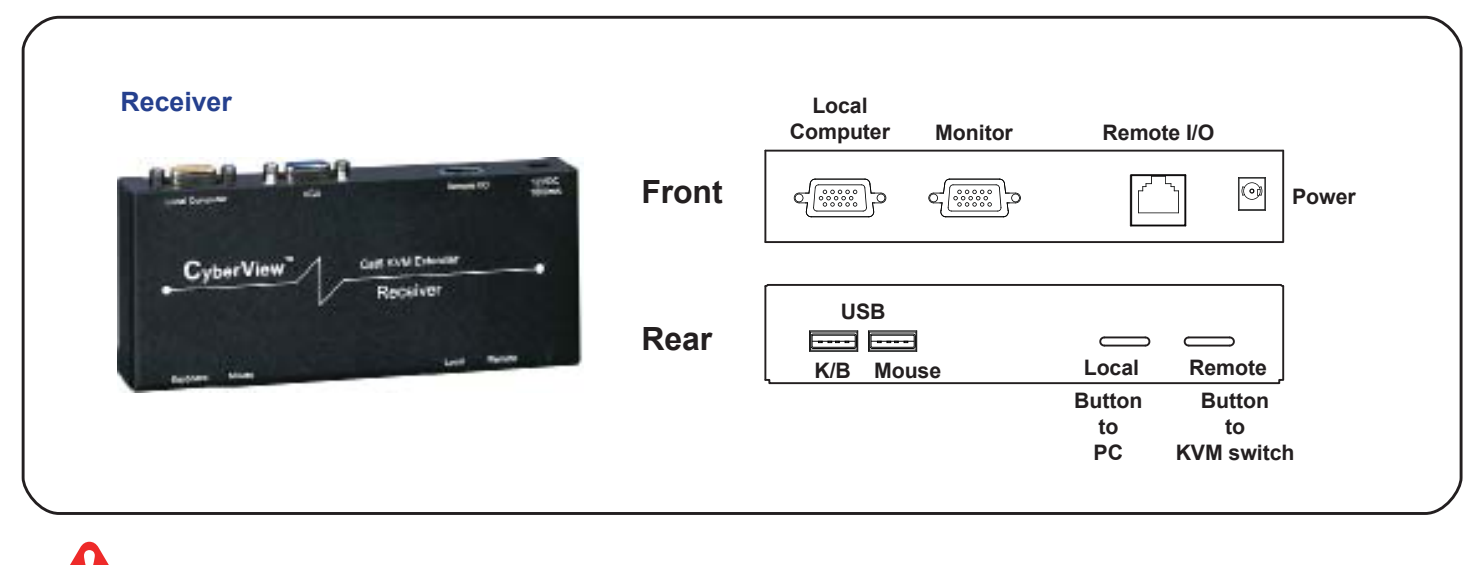

The receiver provides a hotkey function for remote console. Please refer to P.23

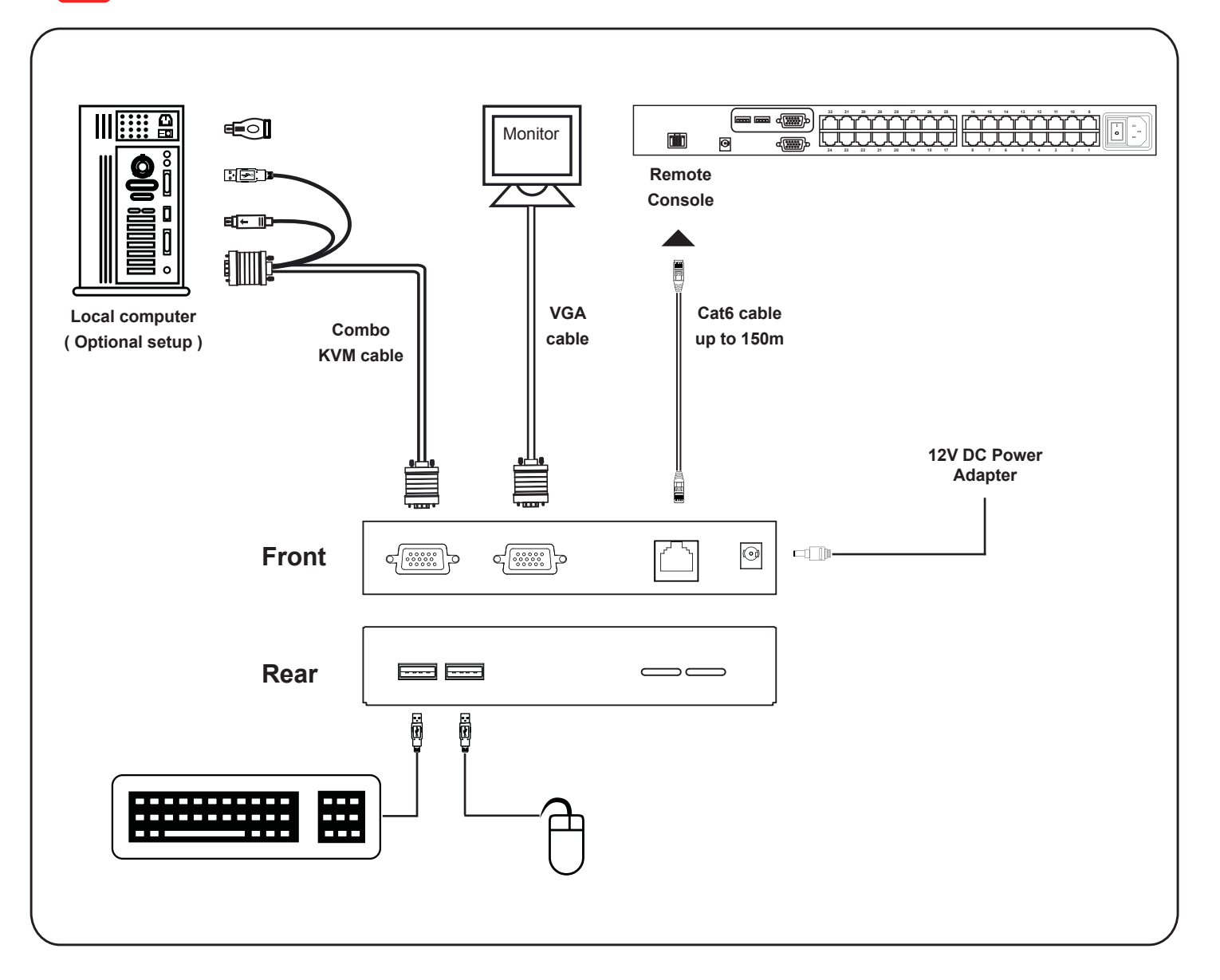

## < 2.4 > KVM Cascade

- Cascade up to 8 levels, 256 servers
- Cascading multiple KVM with CBC-6 cascade cable.

Cascaded KVMs from level 2 to 8 must be the models of Cat5-08 / -16 / -32

When multiple combo Cat6 KVMs cascade together, the master KVM at level 1 will take all control of other slave KVM switches (e.g. level 2 to 8).

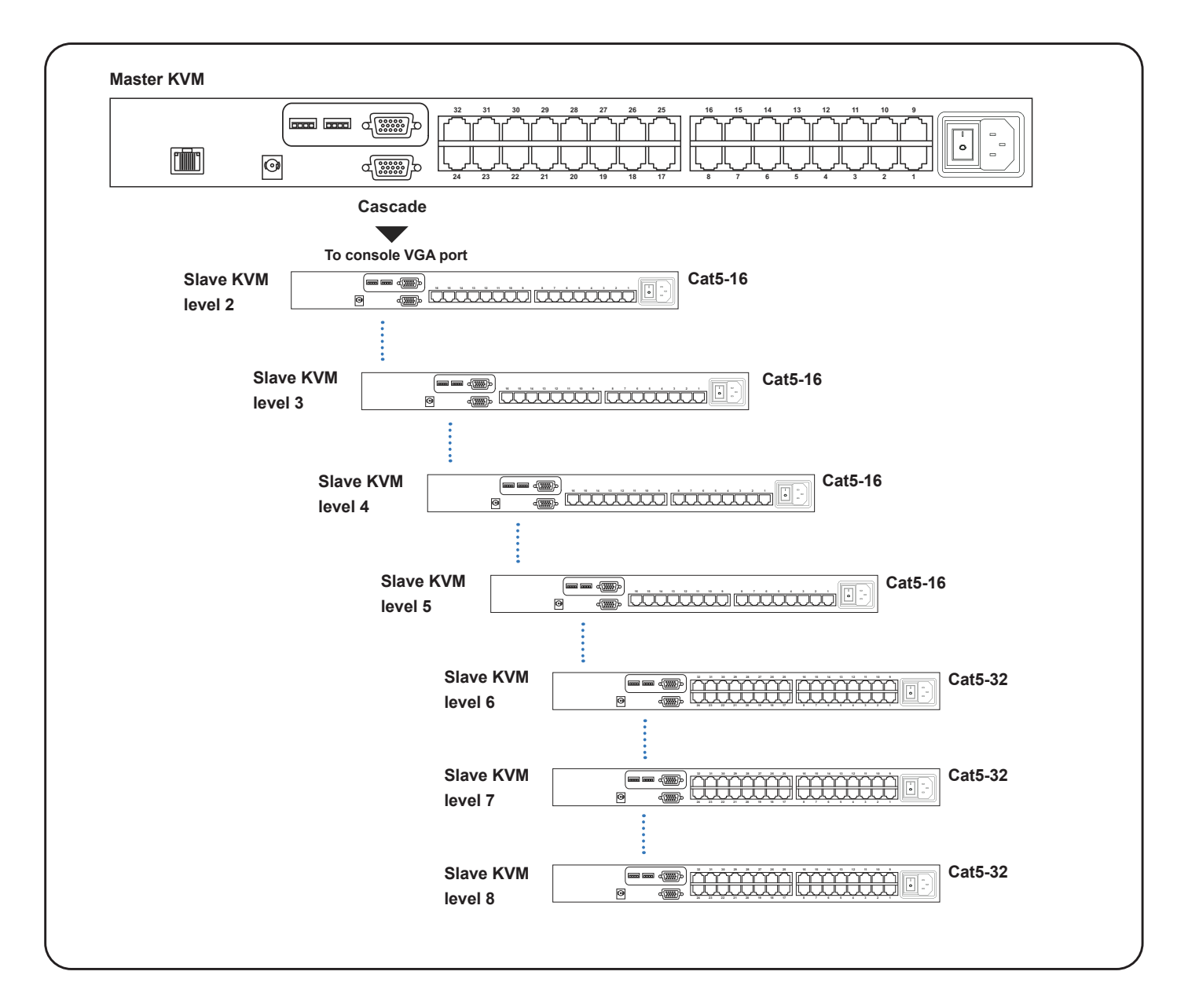

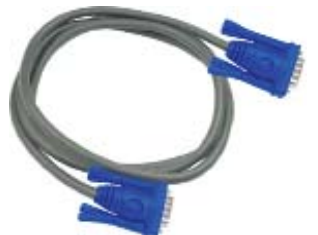

## Cascade Cat5/USB

6ft Combo KVM cascade cable

# < 2.5 > Specifications

|  | -                      | 08R -16R -32R                                               |  |  |
|--|------------------------|-------------------------------------------------------------|--|--|
|  | KVM Port               |                                                             |  |  |
|  | Number of ports:       | 8, 16 or 32                                                 |  |  |
|  | Connector:             | RJ-45                                                       |  |  |
|  | Connectivity:          | DVI-D / VGA connector dongle up to 40 meters (132 feet) via |  |  |
|  |                        | Cat6 / Cat5 cable                                           |  |  |
|  | Local Console          |                                                             |  |  |
|  | Graphic connector:     | 1 x DB-15 VGA                                               |  |  |
|  | Resolution:            | Up to 1600 x 1200                                           |  |  |
|  | Input device:          | 2 x USB type A for keyboard & mouse                         |  |  |
|  | Remote Console         |                                                             |  |  |
|  | Connector:             | 1 x DB 15-pin, VGA                                          |  |  |
|  | Resolution:            | Up to 1600 x 1200 (500 feet), Up to 1024 x 768 (1000 feet)  |  |  |
|  | Input device:          | 2 x USB type A for keyboard & mouse                         |  |  |
|  | Remote I/O:            | RJ45 via Cat5 / Cat5e / Cat6 cable up to 500 feet           |  |  |
|  | Compensation:          | Auto adjust for cable length                                |  |  |
|  | Expansion:             | Up to 256 servers by 8-level cascade                        |  |  |
|  | Compatibility          |                                                             |  |  |
|  | Multi-platform:        | Mix PCs, SUNs, IBMs, HPs, DELLs Server                      |  |  |
|  | Support:               | Windows Vista / 2003 / XP / 2000, Linux, Netware, Unix, DOS |  |  |
|  | Power                  |                                                             |  |  |
|  | Input:                 | 100 or 240V AC at 50 or 60 Hz via IEC type cord OR          |  |  |
|  |                        | AC / DC power adapter 12V@3.3A (optional)                   |  |  |
|  | Option DC:             | 12V / 24V / 48V DC input                                    |  |  |
|  | Consumption:           | Max. 48 Watt, Standby 5 Watt                                |  |  |
|  | Regulatory Approval:   | FCC, CE                                                     |  |  |
|  | Environmental          |                                                             |  |  |
|  | Operating:             | 0 to 50°C                                                   |  |  |
|  | Storage:               | -5 to 60°C                                                  |  |  |
|  | Relative humidity:     | 90%, non-condensing                                         |  |  |
|  | Shock:                 | 50G peak acceleration (11ms, half-sine wave)                |  |  |
|  | Vibration:             | 58~100Hz / 0.98G (11ms / cycle)                             |  |  |
|  | Product Information    |                                                             |  |  |
|  | Dimension (W x D x H): | 443 x 180 x 43.6 mm / 17.4 x 7.1 x 1.72 inch                |  |  |
|  | Net weight:            | 3 kg / 6.5 lb                                               |  |  |
|  | Packing Information    |                                                             |  |  |
|  | Dimension (W x D x H): | 500 x 400 x 90 mm / 19.7 x 15.7 x 3.5 inch                  |  |  |
|  | Gross weight:          | 5 kg / 11 lb                                                |  |  |

# 4.1 KVM Button

#### **Power ON**

- Turn off all servers and KVM switches
- Make sure all cables / connectors are properly connected
- Recommend Power ON sequence is monitor, KVM switch finally computer

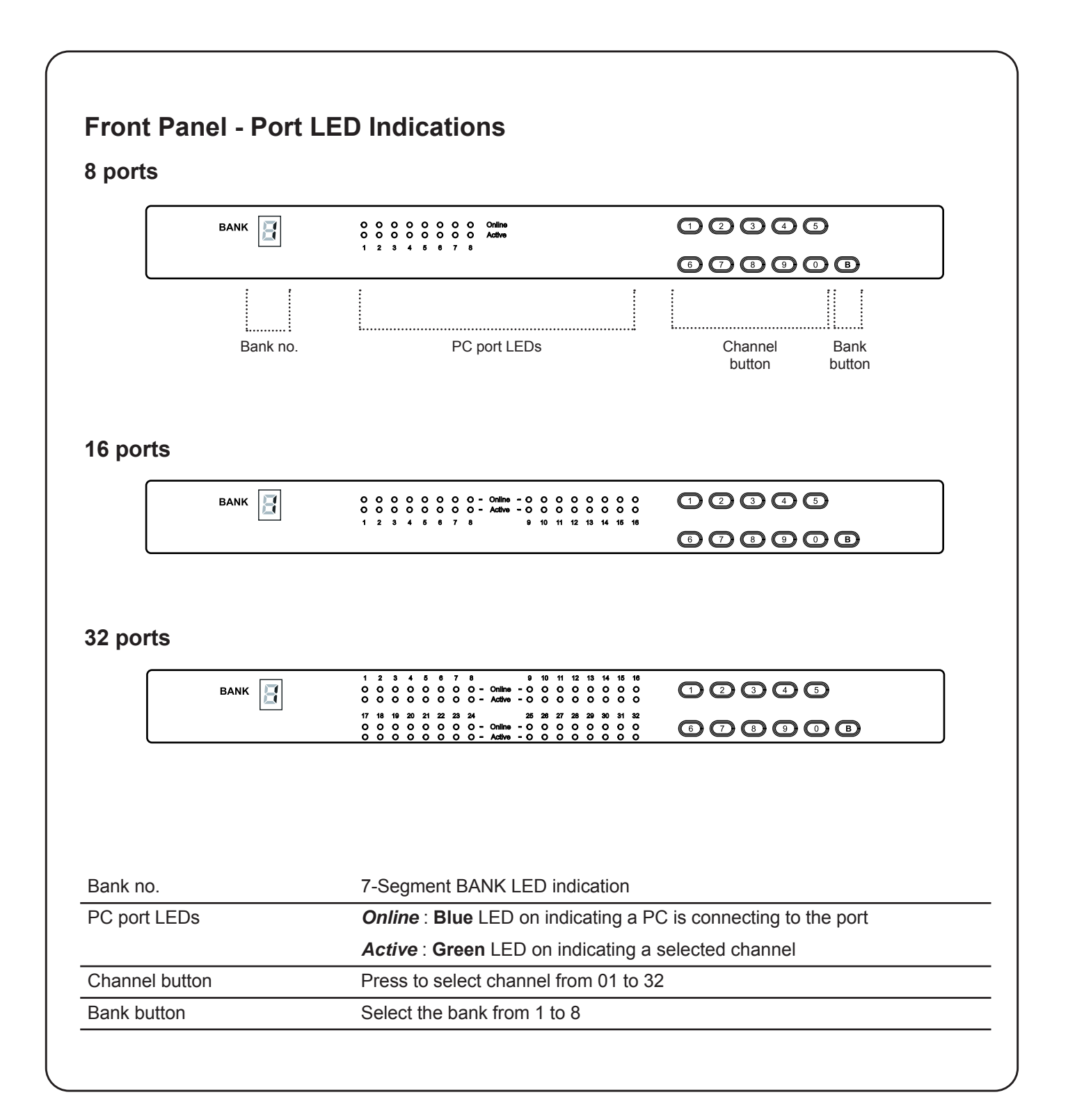

# 4.2 Password

The password is enabled by default, the default password is "00000000" eight zeros (**Do not use "0" on number pad**)

#### Enable password

- 1. Press the KVM hotkey Scroll Lock + Scroll Lock + U
- 2. Logout the KVM by pressing the hotkey Scroll Lock + Scroll Lock + P
- 3. In SUPERVISOR level, enter "00000000" eight zeros in user name & password field (Do not use "0" on number pad)
- In USER level, press Space bar + Enter in user name & password field Remark: Automatic logout after 10 minutes of inactivity

#### Set your own user name & password

- 1. Login the KVM in SUPERVISOR level by pressing "00000000" eight zeros in user name & password field
- 2. Call KVM OSD menu by pressing the KVM hotkey **Scroll Lock + Scroll Lock + Space Bar**
- 3. Press **F1** to the MAIN MENU
- 4. Select "USER SECURITY"
- 5. Set password in SUPERVISOR & USER level
  - a. In the left-top row "S" (SUPERVISOR), press Enter to set your own user name & password
  - b. In the row 1 to 8 (USER), press Enter to set your own user name & password
- 6. Press Enter to save the setting or press Esc to cancel the editing without any change
  - Remark: a. Blank has underscore, while SPACE doesn't have
    - b. Press any alphanumeric key to move to next input item. SPACE is treated as a valid character

#### ■ Change your password

- 1. Login the KVM in SUPERVISOR level by pressing your own user name & password
- 2. Call KVM OSD menu by pressing the KVM hotkey Scroll Lock + Scroll Lock + Space Bar
- 3. Press F1 to the MAIN MENU
- 4. Select "USER SECURITY"
- 5. Change password in SUPERVISOR & USER level
  - a. In the left-top row "S" (SUPERVISOR), press Enter to change your user name & password
  - b. In the row 1 to 8 (USER), press Enter to change your user name & password
- 6. Press Enter to save the setting or press Esc to cancel the editing without any change

Remark: a. Blank has underscore, while SPACE doesn't have

b. Press any alphanumeric key to move to next input item. SPACE is treated as a valid character

#### Disable your password

- 1. Press the KVM hotkey Scroll Lock + Scroll Lock + U
- 2. Logout the KVM by pressing the KVM hotkey Scroll Lock + Scroll Lock + P
- 3. You don't need user name & password to access the KVM OSD menu

#### Forget your password

Please contact your supplier for further support

#### Remark:

- You must press the KVM hotkey within 2 seconds
- A beep sound will be heard for successful entering KVM hotkey

# 4.3 KVM OSD

| OSD Menu                | PORT NAME                                                                                                    |
|-------------------------|----------------------------------------------------------------------------------------------------|
|                         | BANK:1 F1:MENU   01☆ SYSTEM 01   02☆ SYSTEM 02   03☆ SYSTEM 03   04☆ SYSTEM 04   05☆ SYSTEM 05   1/+ SELECT   06☆ SYSTEM 06   07☆ SYSTEM 07   BANK SELECT 06 |
| OSD operation           | USER :<br>SUPERVISOR<br>SCAN TIME :<br>10 SEC FW1V3                                                                                                    |
| next to the system name | The PC is powered on                                                                                                    |
| next to the system name | The PC is selected                                                                                                    |
| F1                      | Access F1 MAIN MENU                                                                                                    |
| F2                      | Logout the OSD menu                                                                                                    |
| F3                      | Previous menu                                                                                                    |
| Esc                     | Cancel / Quit                                                                                                    |
| Enter                   | Complete / Switch to selected port                                                                                                    |
| <b>↑/</b> ↓             | Switch to previous or next port                                                                                                    |
| PgUp/PgDn               | Switch to previous bank or next bank                                                                                                    |
| 1/2/3/4                 | Display port 01 ~ 08 / 09 ~ 16 / 17 ~ 24 / 25 ~ 32<br>Remark: Display port 17 ~ 32 for 32 port model only                                                    |

| F1 Main Menu      | MAIN MENU 🖘 X                     |
|-------------------|-----------------------------------|
|                   | SELECT OPTION :                   |
|                   | 01 LANGUAGE                       |
|                   |                                   |
|                   | 04 USER SECURITY                  |
|                   | 05 ACCESS LIST                    |
|                   | 06 HOTKEY                         |
|                   | 07 TIME SETTINGS                  |
|                   | 08 OSD MOUSE                      |
| 01 LANGUAGE       | OSD language change               |
| 02 PORT NAME EDIT | Define port name                  |
| 03 PORT SEARCH    | Quick searching by port name      |
| 04 USER SECURITY  | Change password                   |
| 05 ACCESS LIST    | Define user access authority      |
| 06 HOTKEY         | Change hotkey                     |
| 07 TIME SETTINGS  | Modify scan display time interval |
| 08 OSD MOUSE      | Modify OSD mouse speed            |

## 4.4 KVM Hotkey & Remote Console Hotkey Combo Cat6 KVM Usage

| Local Console Hotkey                            | Function                                                              |
|-------------------------------------------------|-----------------------------------------------------------------------|
| Scroll Lock + Scroll Lock + Space Bar           | Calling OSD menu                                                      |
| Right-button mouse + Esc                        | Calling OSD menu                                                      |
| Scroll Lock + Scroll Lock +                     | Switch to previous port                                               |
| Scroll Lock + Scroll Lock +                     | Switch to next port                                                   |
| Scroll Lock + Scroll Lock + PgUp / PgDn         | Switch to previous bank or next bank                                  |
| Scroll Lock + Scroll Lock + Bank no. + Port no. | Switch to specific port                                               |
| Scroll Lock + Scroll Lock + B                   | Turn the buzzer ON and OFF<br>* Default the buzzer is ON              |
| Scroll Lock + Scroll Lock + P                   | Logout the KVM if password security is ON. Show up the status windows |

#### Advance hotkeys (for Supervisor login only)

| Scroll Lock + Scroll Lock + S | Activate auto-scan mode for connected<br>servers<br>*Press any key to exit the auto-scan<br>mode                  |
|-------------------------------|----------------------------------------------------------------------------------------------------|
| Scroll Lock + Scroll Lock + R | Reset all the KVM settings to factory<br>default<br>*Except User Security settings                                |
| Scroll Lock + Scroll Lock + U | Disable and enable password security<br>*Default security is ON                                                   |
| Scroll Lock + Scroll Lock + L | To enable / disable the screen saving<br>function and 10 minutes auto-logout<br>*Default the screen saving is OFF |

#### **Remarks:**

- Example of "Scroll Lock + Scroll Lock + Bank no. + Port no."
  - Bank No.: 1 to 8
  - Port No. : 01 to 32
  - e.g. Bank 1 Port 4 : Scroll Lock + Scroll Lock + 1 + 0 + 4
  - e.g. Bank 2 Port 16 : Scroll Lock + Scroll Lock + 2 + 1 + 6
- You must press the hotkey within 2 seconds
- A beep sound will be heard for successful entering
- The numeric keypad is not supported, while in OSD screen, the arrow keys, PgUp, PgDn, and Enter keys are supports

| Remote Console Hotkey         | Function                                                                                |
|-------------------------------|-----------------------------------------------------------------------------------------|
| Scroll Lock + Scroll Lock + C | Toggle switch between remote & local port                                               |
| Scroll Lock + Scroll Lock + Q | Turn the buzzer ON & OFF<br>*Default the buzzer is ON                                   |
| Scroll Lock + Scroll Lock + S | Activate auto-scan mode for remote & local port<br>*The scan time interval is 5 seconds |
| Scroll Lock + Scroll Lock + A | Auto-adjust the video signal                                                            |

# 4.5 DC Power 12V, 24V, 48V Input

|                 | +<br>○⊕⊕]o |          |          |
|-----------------|------------|----------|----------|
| Model           | 12V        | 24V      | 48V      |
| Input rating    |            |          |          |
| Input voltage:  | 12-Volt    | 24-Volt  | 48-Volt  |
| Input range:    | 9 ~ 18V    | 18 ~ 36V | 36 ~ 75V |
| Input current   |            |          |          |
| - No load       | 50 mA      | 50 mA    | 50 mA    |
| - Full load     | 4950 mA    | 2450 mA  | 1220 mA  |
| Output rating   |            |          |          |
| Output voltage: | 12-Volt    | 12-Volt  | 12-Volt  |
| Output current: | 4.16A      | 4.16A    | 4.16A    |
| Efficiency      | 84%        | 85%      | 85%      |

#### Remarks:

Package does not include power cord

The company reserves the right to modify product specifications without prior notice and assumes no responsibility for any error which may appear in this publication.

All brand names, logo and registered trademarks are properties of their respective owners.